# 사이버대학 학생 매뉴얼

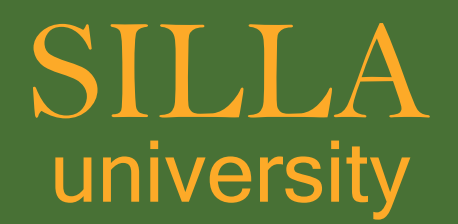

## 신라대학교 상단의 [온라인 서비스] 탭을 클릭 한 후, [원클릭서비스]화면에서 [사이버대학]탭을 클릭합니다.

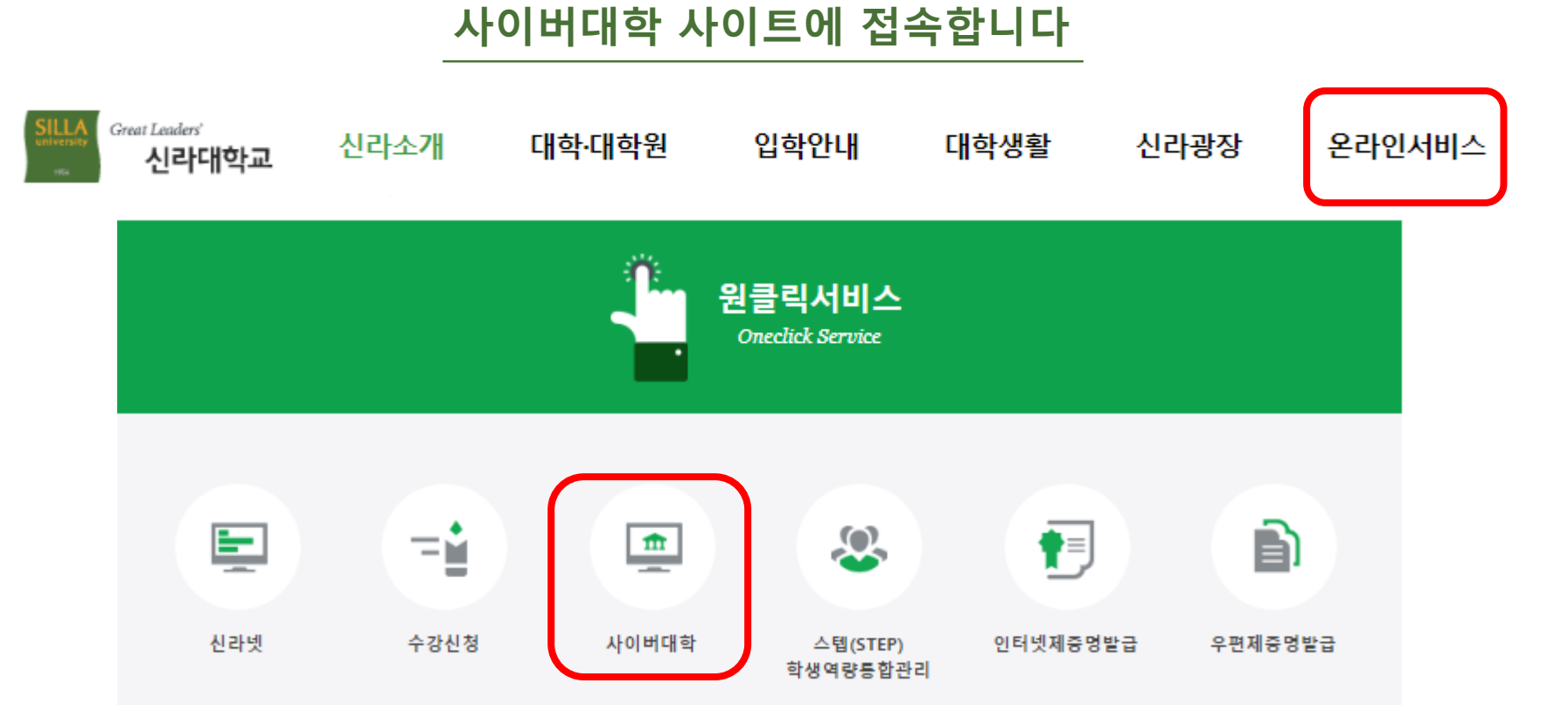

01

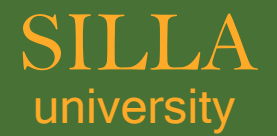

#### 사이버 대학에 들어가 상단 우측의 [로그인] 버튼을 클릭합니다.

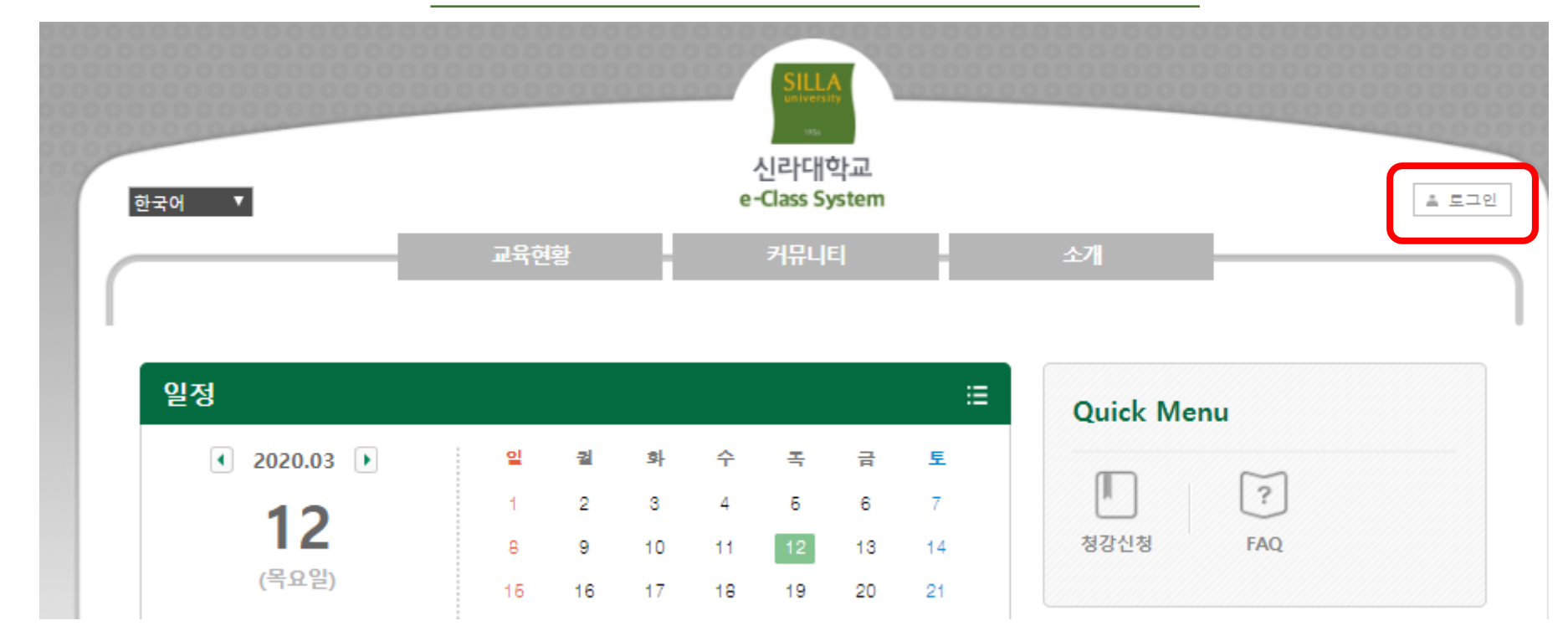

사이버대학에 홈페이지에 로그인을 합니다

02

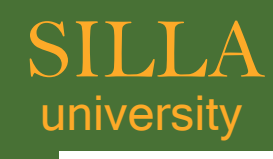

## 비밀번호는 신라넷에서 설정한 자신의 '비밀번호'를 입력하고 접속해주세요.

그 뒤, 아이디에는 자신의 '학번'

| MEMBER | <b>회원님의 아이디와 비밀번호를 정확히 입력하세요.</b><br>● 학부생 ● 대학원생 ● 교직원<br>아이디<br>비밀번호 |
|--------|------------------------------------------------------------------------|
|        | 로그인                                                                    |

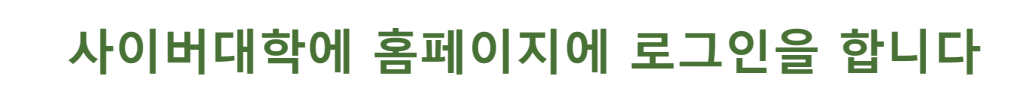

02

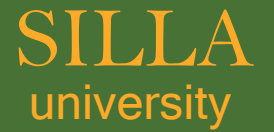

## 하단, 또는 Quick Menu에 있는 수강과목을 클릭 후, 듣고 싶은 과목에 들어갑니다.

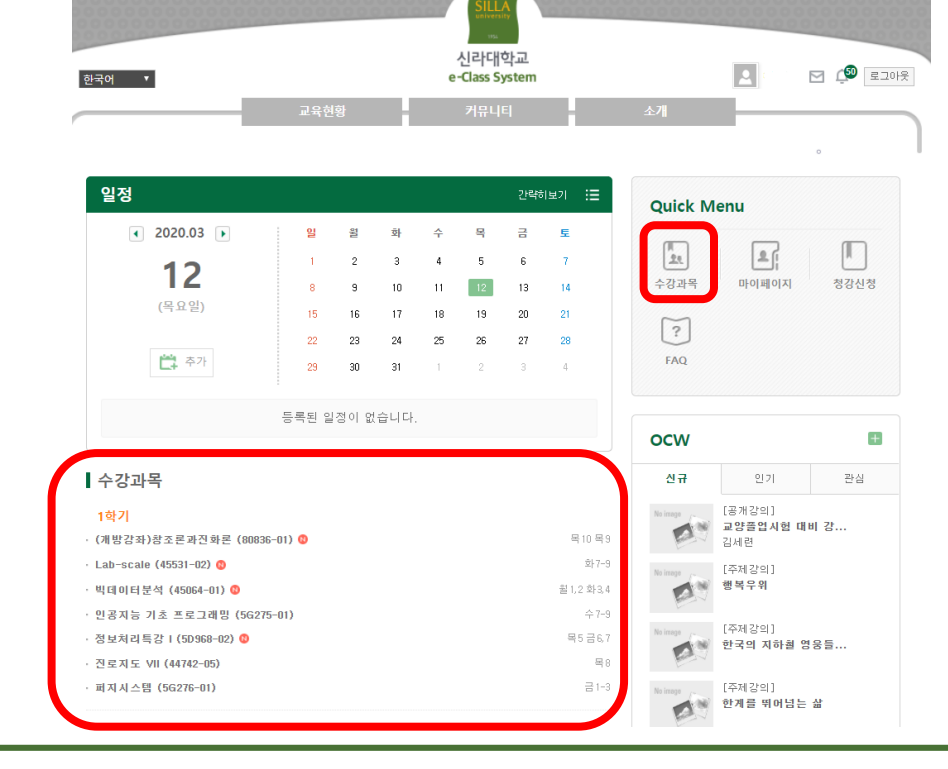

수강 하고 싶은 과목에 들어갑니다

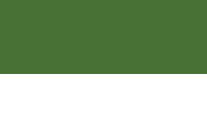

03

SILLA university

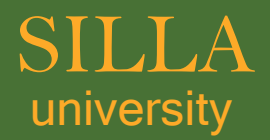

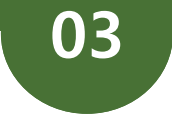

#### 수강 하고 싶은 과목에 들어갑니다

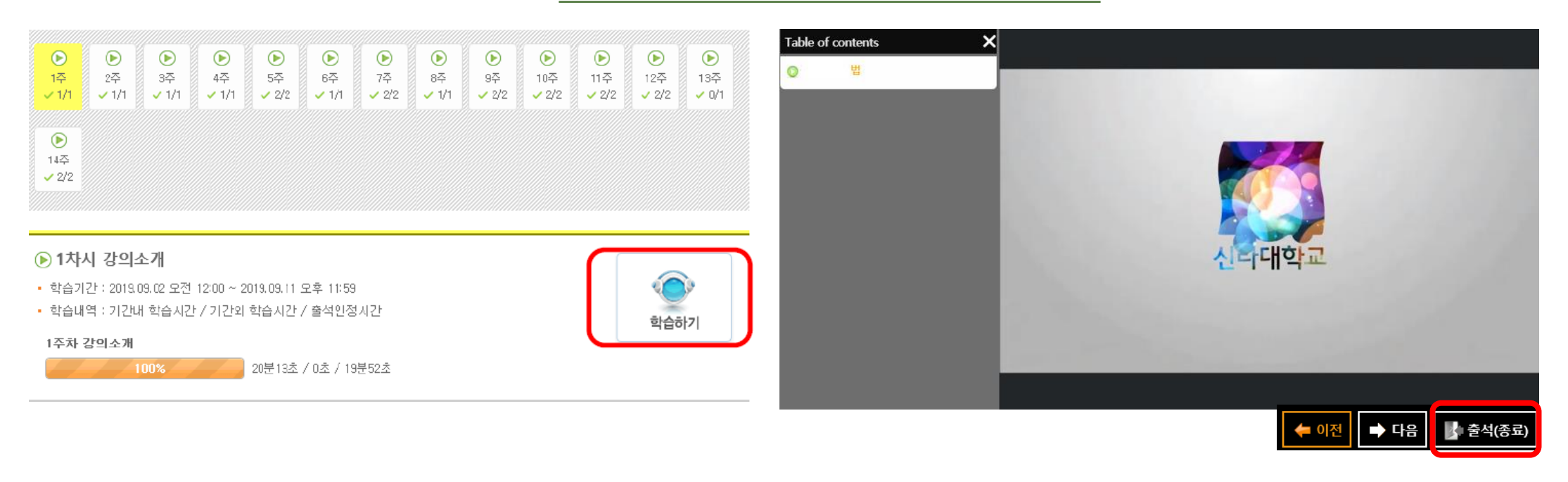

## 원하는 주의 수강을 눌러 [학습하기]버튼을 클릭하여 수강을 시작합니다. 수강 종료 후, [출석(종료)]를 눌러 학습을 마칩니다. 100% 수강 완료되었는지 꼭 확인해주세요.

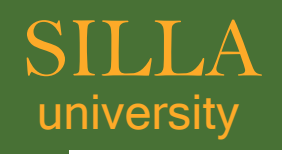

| ony                 | 04                                                                                                    |
|---------------------|----------------------------------------------------------------------------------------------------|
|                     |                                                                                                    |
|                     | Q&A                                                                                                    |
| 화면이 하얗게 나오고 보이지 않아요 | 만일 해당 과목의 동영상을<br>크롬으로 시청할 시, 하얗게 보일 수 있습니다.<br>인터넷 익스플로러나 다른 브라우저를 사용하여 시청해보세요                                                                                  |
|                     |                                                                                                    |
| 학습기간이 지나도 볼 수 있나요?  | 네, 학습하실 수 있습니다.<br>하지만 학습기간이 지나서 100% 수강 시, <mark>[지각]</mark> 으로 처리되며,<br>학습기간 외에도 100% 수강하지 않을 시, <mark>[결석]</mark> 으로 처리됩니다.<br>학습기간 내에 100% 수강 시, [출석] 처리됩니다. |
|                     |                                                                                                    |
| 본인인증이 안 돼요          | 학사시스템(신라넷 <u>https://nsti.silla.ac.kr</u> )<br>[마이페이지]-[개인정보변경]에서 연락처(이메일, 전화번호)를 입력하고,<br>사이버대학 [마이페이지]-[개인정보] 페이지에서 동기화 버튼을 눌러 주세요.                            |
|                     |                                                                                                    |
| 언제까지 사이버수업으로 대체하나요? | 개강(3월 16일) 이후 2주 동안 사이버수업으로 대체됩니다.<br>허나 현 코로나19 사태가 장기화 될 경우에는<br>다시 안내해 드리겠습니다.                                                                                |